# EU + ACME

# Jak zdobywać punkty CME on-line?

# Instrukcja

Ustawiczne kształcenie medyczne (Continuing Medical Education) jest zadaniem na całe życie, a punkty CME łączą uaktualnianie wiedzy z coraz lepszym wykonywaniem zawodu lekarza

## 1. Wstęp

Х

Uczestnik programu EU-ACME ma możliwość zdobywania punktów kredytowych nie tylko biorąc udział w akredytowanych wydarzeniach CME, ale także dzięki czytaniu akredytowanych artykułów i rozwiązywaniu testów wielokrotnego wyboru (MCQs) zamieszczonych w "European Urology Journal".

Ta metoda uczenia się pozwala na elastyczność. Bezpośrednie uczestnictwo nie jest wymagane, a czas i miejsce dostępu do materiałów można wybrać indywidualnie. Potrzebny jest tylko komputer i dostęp do internetu.

#### 2. Informacje ogólne

Testy wielokrotnego wyboru (MSQs) można rozwiązać *on-line* odwiedzając stronę European Urology Journal MCQs (https://oxygen.uroweb.org/mcq/EU/current--issues). Punkty CME będą naliczone automatycznie – 1 punkt za jeden artykuł – jeśli co najmniej 80% odpowiedzi będzie poprawnych (ryc. 1).

Po wejściu na stronę uzyskujemy dostęp do akredytowanych artykułów.

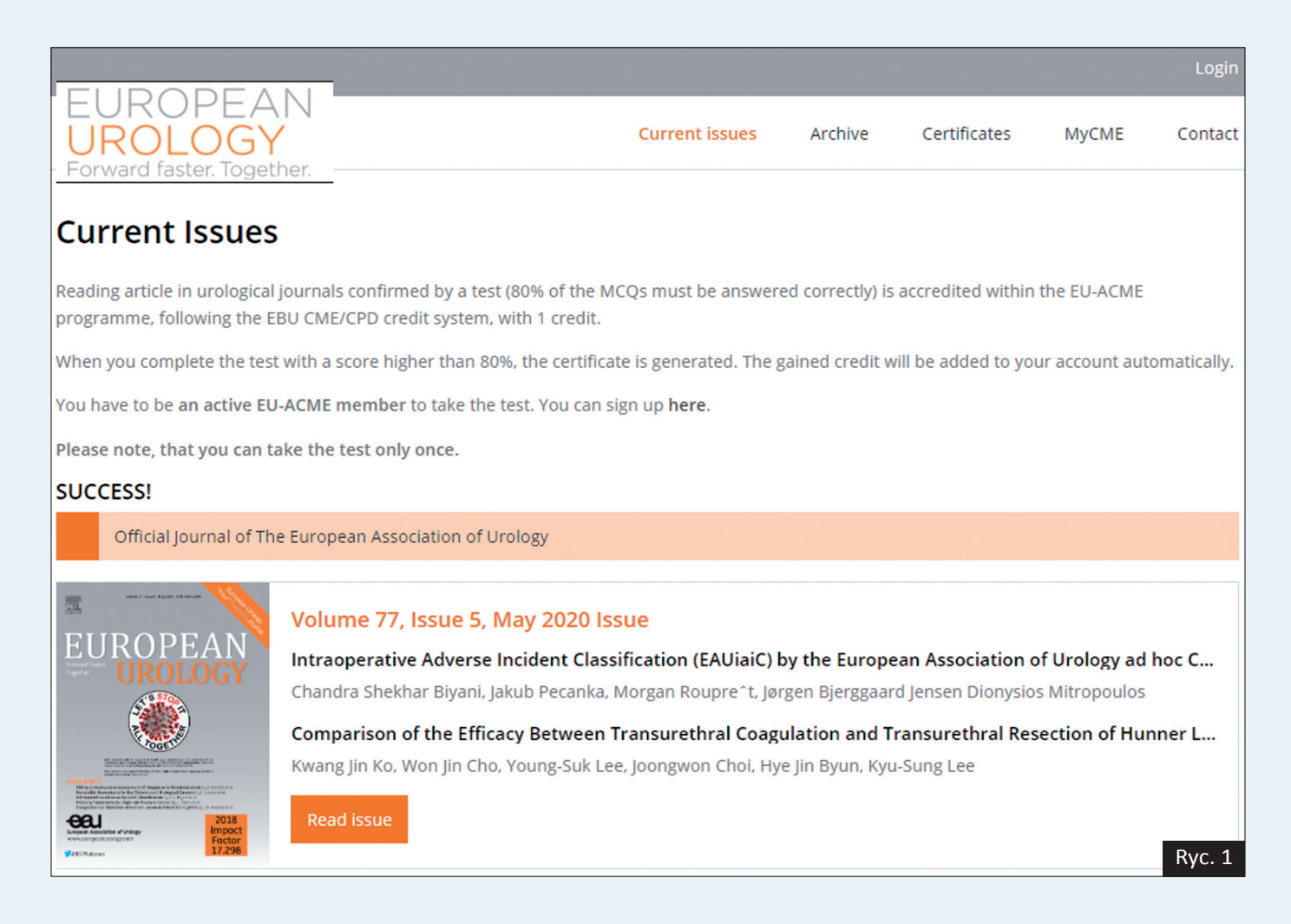

CME-CPD

#### 3. Dostęp do bazy danych

Każdy uczestnik programu EU-ACME może zalogować się używając nazwy użytkownika (username) i hasła (password), które otrzymał przystępując do programu EU-ACME (ryc. 2).

Po kliknięciu przycisku **Login** i zalogowaniu się, użytkownik może rozpocząć rozwiązywanie testu.

### Nie pamiętasz hasła?

Jeśli chcesz przystąpić do rozwiązywania testu, a nie pamiętasz hasła (password) lub/i nazwy użytkownika (username), kliknij w linki pod przyciskiem Login (ryc. 3).

|                                                                                                    |                                   |         |              |       | Login   |
|----------------------------------------------------------------------------------------------------|-----------------------------------|---------|--------------|-------|---------|
| EUROPEAN<br>UROLOGY<br>- Forward faster Together                                                                                                    | Current issues                    | Archive | Certificates | MyCME | Contact |
| Login                                                                                                    |                                   |         |              |       |         |
| Please note, you have to be an active EU-ACME member to take the test.<br>The EU-ACME office will check your application and inform you according<br>The EU-ACME office will contact you, in case more information is needed. | You can sign up <b>her</b><br>ly. | e.      |              |       |         |
| Official Journal of The European Association of Urology                                                                                                    |                                   |         |              |       |         |
| Username                                                                                                    |                                   |         |              |       |         |
| Your username                                                                                                    |                                   |         |              |       |         |
| Password                                                                                                    |                                   |         |              |       |         |
| Your password                                                                                                    |                                   |         |              |       |         |
| Login                                                                                                    |                                   |         |              |       |         |
| Forgot your password? Click here.                                                                                                    |                                   |         |              |       |         |
| Forgot your username? Click <b>here</b> .                                                                                                    |                                   |         |              |       |         |
|                                                                                                    |                                   |         |              |       | Ryc. 2  |
|                                                                                                    |                                   |         |              |       |         |
| Username                                                                                                    |                                   |         |              |       |         |
| Your username                                                                                                    |                                   |         |              |       |         |
| Password                                                                                                    |                                   |         |              |       |         |
| Your password                                                                                                    |                                   |         |              |       |         |
| Login                                                                                                    |                                   |         |              |       |         |
| Forgot your password? Click <b>here</b> .<br>Forgot your username? Click <b>here</b> .                                                                                                    | Ryc. 3                            | 3       |              |       |         |

Х

#### CME-CPD

#### 4. Czytanie akredytowanego artykułu

Na stronie głównej wyświetlany jest bieżący numer "European Urology Journal" oraz lista akredytowanych artykułów. Aby przeczytać wybrany artykuł, należy kliknąć przycisk **Read issue** (ryc. 4). W okienku dialogowym wyświetla się wybrany numer "European Urology Journal" i powiązane artykuły.

Artykuł można pobrać klikając przycisk PDF (ryc. 5).

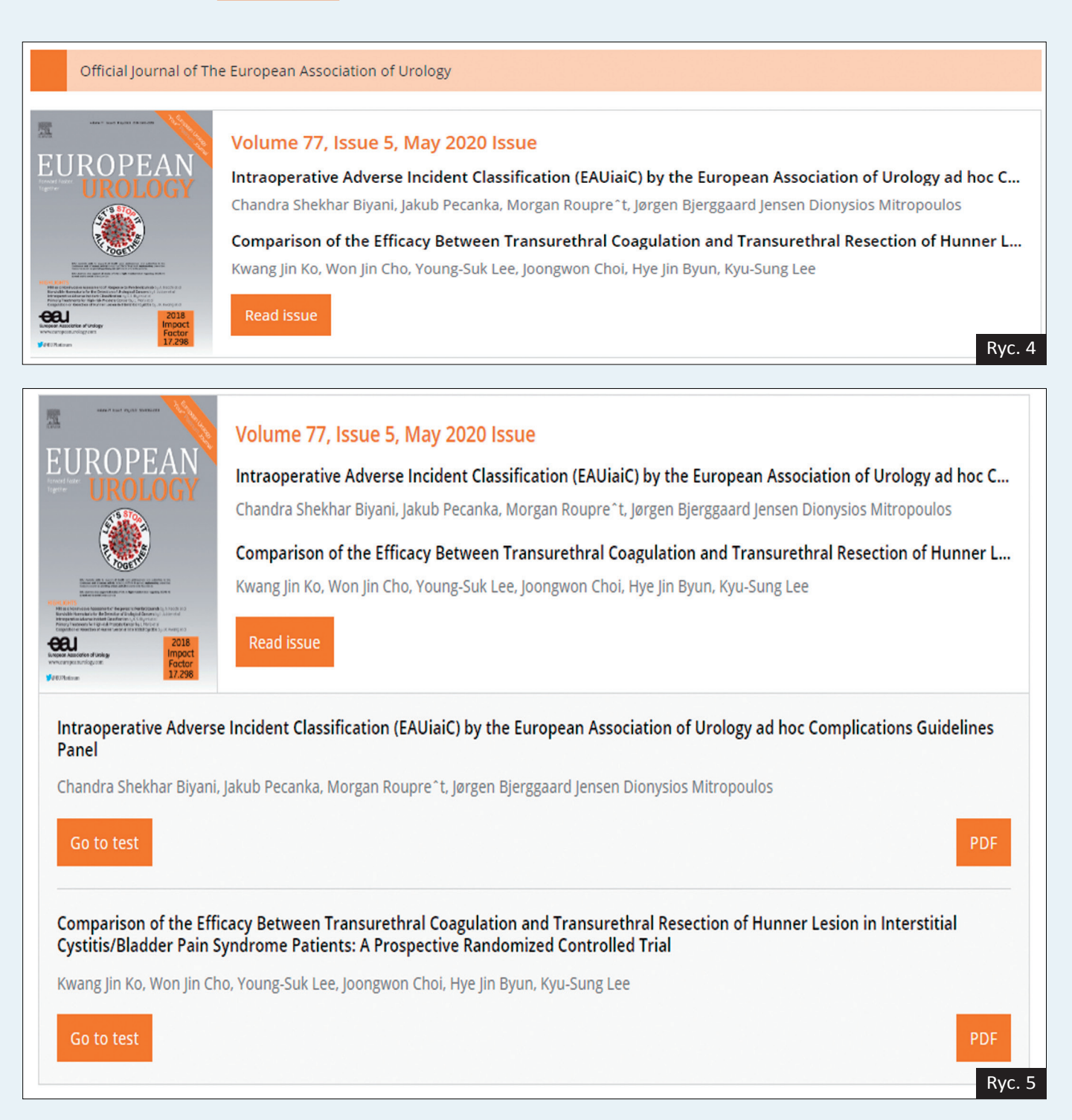

**CME-CPD** 

#### Rozwiązywanie testów wielokrotnego wyboru (MCQs) \_\_\_\_\_

Kliknięcie przycisku **Go to test** przekieruje użytkownika do testów wielokrotnego wyboru, których podstawą są informacje zawarte w artykule. Dla każdego pytania przedstawione są cztery możliwe odpowiedzi, z których tylko jedna jest poprawna (ryc. 6).

Odpowiadając na pytania można przez cały czas czytać artykuł *on-line* klikając przycisk **Download artic**le (PDF) obok tytułu artykułu (ryc. 7). Po udzieleniu odpowiedzi na wszystkie pytania należy kliknąć przycisk Submit (ryc. 8).

#### 6. Drukowanie certyfikatu

Wybierając na górnym pasku menu przycisk Certificates można sprawdzić uzyskany wynik oraz wydrukować certyfikat. Aby pobrać certyfikat, należy kliknąć przycisk Download (ryc. 9).

Ważna informacja: pobranie i wydrukowanie certyfikatu jest możliwe tylko wtedy, gdy co najmniej 80% odpowiedzi jest prawidłowych.

| Comparison of the Effi<br>Cystitis/Bladder Pain S<br>Kwang Jin Ko, Won Jin Ch<br>Go to test                                    | cacy Between Transurethral Coagulation and Transurethral Resection of Hunner Lesion in Interstitial<br>yndrome Patients: A Prospective Randomized Controlled Trial<br>o, Young-Suk Lee, Joongwon Choi, Hye Jin Byun, Kyu-Sung Lee<br>PDF                                                        |
|----------------------------------------------------------------------------------------------------|----------------------------------------------------------------------------------------------------|
| Official Journal of Th                                                                                                    | e European Association of Urology                                                                                                    |
| <page-header><text><text><image/><text><text><text><text><text></text></text></text></text></text></text></text></page-header> | Volume 77, Issue 5, May 2020 Issue<br>Intraoperative Adverse Incident Classification (EAUiaiC) by the European Association of Urology ad hoc C<br>Chandra Shekhar Biyani, Jakub Pecanka, Morgan Roupre <sup>+</sup> t, Jørgen Bjerggaard Jensen Dionysios Mitropoulos<br>Download article (PDF) |
| Article question<br>1. The Delphi method<br>a. Is a decision-making<br>panel of experts.<br>b. Permits the survey              | S * mg framework based on the results of multiple rounds of surveying sent to a ving rounds to be repeated at maximum two times before a general consensus is Ryc. 7                                                                                                    |
|                                                                                                    |                                                                                                    |
| 8. when assessing the                                                                                                    | agreement on classification among raters, Fields' K is a statistical tool that $*$                                                                                                    |
| <ul> <li>a. measures agreem</li> </ul>                                                                                         | ent simply as the percentage of the time the raters agree on classification.                                                                                                    |
| D. Is a consensus sta                                                                                                    | nuaru measure for assessing agreement among raters.                                                                                                    |
| d. Calculates the decision                                                                                                    | s K, permits to assess the degree of agreement with at most two raters.                                                                                                    |
| expected to occur by c                                                                                                    | hance.                                                                                                    |
|                                                                                                    |                                                                                                    |

Submit

#### 7. Rejestracja punktów

Wyniki są przesyłane do Biura EU-ACME i tam automatycznie rejestrowane na indywidualnych kontach uczestników programu EU-ACME.

#### 8. Archiwum

Х

Pytania pozostają dostępne on-line do momentu ukazania się kolejnego numeru "European Urology Journal". Pytania i poprawne odpowiedzi z wcześniejszych wydań są dostępne w archiwum (przycisk Archive) (ryc. 11).

Przedruk tekstu "Gain your CME credits at home. User's Manual" za zgodą EU-ACME Office PO Box 30016, 6803 AA Arnhem, The Netherlands

Tłumaczenie: Ela Ziółkowska CME-CPD Project Manager

# Current issues Archive Certificates Forward faster. Together. Certificates Reading article in urological journals confirmed by a test (80% of the MCQs must be answered correctly) is accredited within the EU-ACME programme, following the EBU CME/CPD credit system, with 1 credit. When you complete the test with a score higher than 80%, the certificate is generated. The gained credit will be added to your account automatically. Please note that you can take the test only once. Please download your certificate below.

| Journal          | Article                                                                                                    | Date        | Score | Certificate |
|------------------|----------------------------------------------------------------------------------------------------|-------------|-------|-------------|
| April 2020 Issue | Multiparametric Magnetic Resonance Imaging for the<br>Detection of Clinically Significant Prostate Cancer: | 06 Apr 2020 | 84%   | Download    |
|                  | What Urologists Need to Know. Part 1: Acquisition                                                          |             |       | Ryc. 9      |

| EUROPEAN<br>UROLOGY<br>Forward faster. Together.                                                                             | Current issues                                              | Archive                            | Certificates                        | MyCME     | Contact |
|----------------------------------------------------------------------------------------------------|-------------------------------------------------------------|------------------------------------|-------------------------------------|-----------|---------|
| Archive Issues                                                                                                    |                                                             |                                    |                                     |           |         |
| Official Journal of The European Association of Urology                                                                      |                                                             |                                    |                                     |           |         |
| Volume 77, Issue 4, April 2020 Issue                                                                                         |                                                             |                                    |                                     |           |         |
| Multiparametric Magnetic Resonance Imaging for the D<br>Rianne R.M. Engels, Bas Israe, Anwar R. Padhani, Jelle O. Bare       | etection of Clinically Sign                                 | ificant Prosta                     | te Cancer:                          | View answ | wers    |
| Management of Patients with Advanced Prostate Cance<br>Silke Gillessen, Gerhardt Attard, Tomasz M. Beer, Himisha Bel         | r: Report of the Advanced<br>Itran, Anders Bjartell,Alberto | d Prostate Car<br>o Bossi, Alberto | n <b>cer Conse</b><br>9 Briganti,R  | View ans  | wers    |
| Volume 77, Issue 3, March 2020 Issue                                                                                         |                                                             |                                    |                                     |           |         |
| Clinical outcome after progressing to frontline and seco<br>Alfonso Gomez de Liano Lista, Nick van Dijk, Guillermo de Vel    | nd-line Anti-PD-1/PD-L1 i<br>lasco Oria de Rueda, Andrea    | in advanced u<br>a Necchi, Perne   | i <b>rothelial c</b><br>lle Lavaud, | View ans  | wers    |
| Randomised Clinical Trial of Prostatic Artery Embolisation<br>Joa~o Martins Pisco, Tiago Bilhim, Nuno V. Costa, Daniel Torre | on Versus a Sham Proced<br>es, Joana Pisco, Luis Campos     | ure for Benig<br>s Pinheiro, Anto  | n Prostatic<br>onio Gouvei          | View ans  | wers    |
| The 111 Study: A Single-arm, Phase 3 Trial Evaluating Or<br>Michael Cullen, Robert Huddart, Johnathan Joffe, Deborah Ga      | ne Cycle of Bleomycin, Etc<br>rdiner, Lauren Maynard, Pa    | oposide, and (<br>ul Hutton, Dan   | <b>Cisplatin a</b><br>ish Mazhar,   | View ans  | wers    |
|                                                                                                    |                                                             |                                    |                                     |           | Ryc. 10 |

#### CME-CPD

MyCME

Contact